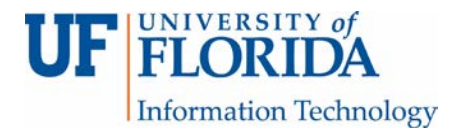

## HOW TO USE RULES TO MANAGE EMAILS

Rules can be used to organize emails or notify us of emails from specific senders. Here are steps to set up rules.

1. Click the File tab. Select Manage Rules & Alerts.

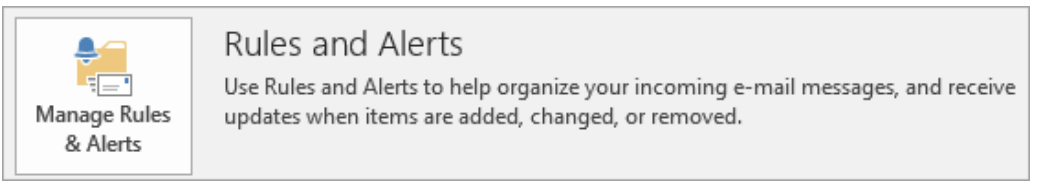

2. On the E-mail Rules tab, click New Rule.

| Rules and Alerts                                       | ×              |
|--------------------------------------------------------|----------------|
| E-mail Rules Manage Alerts                             |                |
| 💼 New Rule Change Rule 🖛 🖹 Copy 🗙 Delete 🛛 🔺 💌 Run Rul | es Now Options |
| Rule (applied in the order shown) Actions              | A              |
| Select the "New Rule" button to make a rule.           |                |
|                                                        |                |
|                                                        |                |
|                                                        |                |
|                                                        |                |
|                                                        | $\sim$         |
| Rule description (click an underlined value to edit):  |                |
|                                                        |                |
|                                                        |                |
|                                                        |                |
|                                                        |                |
|                                                        |                |
|                                                        |                |
| Enable rules on all messages downloaded from RSS Feeds |                |
|                                                        |                |
|                                                        |                |
| ОК                                                     | Cancel Apply   |

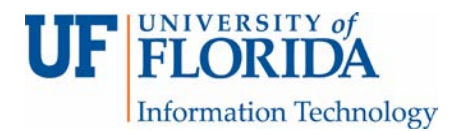

3. In Rules Wizard, under Stay Up to Date select 'Display mail from someone in the New Item Alert Window' [1], then click on 'people or public group.' [2]

| Stay Organized         Move messages from someone to a folder         Move messages with specific words in the subject to a folder         Flag messages sent to a public group to a folder         Move RSS items from a specific RSS Feed to a folder         Move RSS items from a specific RSS Feed to a folder         Stay Up to Date         Display mail from someone in the New Item Alert Window         Play a sound when I get messages from someone         Star form a blank rule         Apply rule on messages I receive         Apply rule on messages I send         Step 2: Edit the rule description (click an underlined value)         Apply this rule after the message arrives from people or public group         Year pople or public group         More provide after the message in the New Item Alert window         Example: Display mail from my friend in the New Item Alert Window | top 1. Colu                                                           | template or from a blank rule                                                   |                               |
|----------------------------------------------------------------------------------------------------|-----------------------------------------------------------------------|---------------------------------------------------------------------------------|-------------------------------|
| Staty Organized         Move messages from someone to a folder         Move messages with specific words in the subject to a folder         Plag messages from someone for follow-up         Move RSS items from a specific RSS Feed to a folder         Stat Up to Date         Display mail from someone in the New Item Alert Window         Play a sound when I get messages from someone         Stat from a blank rule         Apply rule on messages I receive         Apply rule on messages I send         Step 2: Edit the rule description (click an underlined value)         Apply this rule after the message arrives         from people or public group       2         display a specific message in the New Item Alert window         Example: Display mail from my friend in the New Item Alert Window                                                                                           | Ctow Orga                                                             | nizod                                                                           |                               |
| <ul> <li>Nove messages from someone for follow-up</li> <li>Move messages sent to a public group to a folder</li> <li>Flag messages from someone for follow-up</li> <li>Move RSS items from a specific RSS Feed to a folder</li> <li>Stay Up to Date</li> <li>Display mail from someone in the New Item Alert Window</li> <li>Play a sound when I get messages from someone</li> <li>Send an alert to my mobile device when I get messages from someon</li> <li>Star from a blank rule</li> <li>Apply rule on messages I receive</li> <li>Apply rule on messages I send</li> </ul> Step 2: Edit the rule description (click an underlined value) Apply this rule after the message arrives from people or public group 2 display a specific message in the New Item Alert window Example: Display mail from my friend in the New Item Alert Window                                                                   | Stay Orga                                                             | mizeu                                                                           |                               |
| Move messages with specific words in the subject to a folder<br>Move messages sent to a public group to a folder<br>Flag messages from someone for follow-up<br>Move RSS items from a specific RSS Feed to a folder<br>Stav Up to Date<br>Stav Up to Date<br>Stav Up to Date<br>Stav Up to Date<br>Stav Up to Date<br>Stav Up to Date<br>Stav Date on a sound when I get messages from someone<br>Start from a blank rule<br>Apply rule on messages I receive<br>Step 2: Edit the rule description (click an underlined value)<br>Apply this rule after the message arrives<br>from people or public group<br>display a specific message in the New Item Alert window<br>Example: Display mail from my friend in the New Item Alert Window                                                                                                    | Ma                                                                    | ve messages with specific words in the                                          | i<br>a subject to a folder    |
| Flag messages from someone for follow-up Move RSS items from a specific RSS Feed to a folder Stay Up to Date Display mail from someone in the New Item Alert Window Play a sound when I get messages from someone Send an alert to my mobile device when I get messages from someone Start from a blank rule Apply rule on messages I receive Apply rule on messages I send Step 2: Edit the rule description (click an underlined value) Apply this rule after the message arrives from people or public group (2) display a specific message in the New Item Alert window Example: Display mail from my friend in the New Item Alert Window                                                                                                    | * Mo                                                                  | ve messages with specific words in the                                          | a folder                      |
| Move RSS items from a specific RSS Feed to a folder<br>Stav Up to Date<br>Display mail from someone in the New Item Alert Window<br>Verify a sound when I get messages from someone<br>Send an alert to my mobile device when I get messages from someon<br>Start from a blank rule<br>Apply rule on messages I receive<br>Apply rule on messages I send<br>Step 2: Edit the rule description (click an underlined value)<br>Apply this rule after the message arrives<br>from people or public group<br>(a)<br>display a specific message in the New Item Alert window<br>Example: Display mail from my friend in the New Item Alert Window                                                                                                    | ► Fla                                                                 | n messages from someone for follow-i                                            | un                            |
| Stav Up to Date         Display mail from someone in the New Item Alert Window         Play a sound when I get messages from someone         Send an alert to my mobile device when I get messages from someon         Start from a blank rule         Apply rule on messages I receive         Apply rule on messages I send         Step 2: Edit the rule description (click an underlined value)         Apply this rule after the message arrives         from people or public group         display a specific message in the New Item Alert window         Example: Display mail from my friend in the New Item Alert Window                                                                                                    | Mo                                                                    | ve RSS items from a specific RSS Feed t                                         | to a folder                   |
| Display mail from someone in the New Item Alert Window Play a sound when I get messages from someone Send an alert to my mobile device when I get messages from someon Start from a blank rule Apply rule on messages I receive Apply rule on messages I send Step 2: Edit the rule description (click an underlined value) Apply this rule after the message arrives from people or public group 2 display a specific message in the New Item Alert window Example: Display mail from my friend in the New Item Alert Window                                                                                                    | Stav Up t                                                             | o Date                                                                          |                               |
| <ul> <li>Play a sound when I get messages from someone</li> <li>Send an alert to my mobile device when I get messages from someon</li> <li>Start from a blank rule</li> <li>Apply rule on messages I receive</li> <li>Apply rule on messages I send</li> <li>Step 2: Edit the rule description (click an underlined value)</li> <li>Apply this rule after the message arrives from people or public group</li> <li>display a specific message in the New Item Alert window</li> <li>Example: Display mail from my friend in the New Item Alert Window</li> </ul>                                                                                                    | 🛁 Dis                                                                 | play mail from someone in the New Ite                                           | em Alert Window               |
| Send an alert to my mobile device when I get messages from someon Start from a blank rule Apply rule on messages I receive C Apply rule on messages I send Step 2: Edit the rule description (click an underlined value) Apply this rule after the message arrives from people or public group 2 display a specific message in the New Item Alert window Example: Display mail from my friend in the New Item Alert Window                                                                                                    | U Pla                                                                 | y a sound when I get messages from s                                            | omeone                        |
| Start from a blank rule         Apply rule on messages I receive         Image: Apply rule on messages I send         Step 2: Edit the rule description (click an underlined value)         Apply this rule after the message arrives         from people or public group         display a spectric message in the New Item Alert window         Example: Display mail from my friend in the New Item Alert Window                                                                                                    | 📕 Ser                                                                 | d an alert to my mobile device when I                                           | get messages from someone     |
| Apply rule on messages I receive Apply rule on messages I send Step 2: Edit the rule description (click an underlined value) Apply this rule after the message arrives from people or public group display a spectric message in the New Item Alert window Example: Display mail from my friend in the New Item Alert Window                                                                                                    | Start from                                                            | a blank rule                                                                    |                               |
| Step 2: Edit the rule description (click an underlined value)         Apply this rule after the message arrives         from people or public group         display a spectric message in the New Item Alert window         Example: Display mail from my friend in the New Item Alert Window                                                                                                    | 🔛 Ар                                                                  | oly rule on messages I receive                                                  |                               |
| Step 2: Edit the rule description (click an underlined value)         Apply this rule after the message arrives         from people or public group         display a spectric message in the New Item Alert window         Example: Display mail from my friend in the New Item Alert Window                                                                                                    | E Ap                                                                  | oly rule on messages I send                                                     |                               |
| Step 2: Edit the rule description (click an underlined value)<br>Apply this rule after the message arrives<br>from people or public group 2<br>display a specific message in the New Item Alert window<br>Example: Display mail from my friend in the New Item Alert Window                                                                                                    |                                                                       |                                                                                 |                               |
| Step 2: Edit the rule description (click an underlined value)         Apply this rule after the message arrives         from people or public group         display a specific message in the New Item Alert window         Example: Display mail from my friend in the New Item Alert Window                                                                                                    |                                                                       |                                                                                 |                               |
| Apply this rule after the message arrives<br>from people or public group 2<br>display a specific message in the New Item Alert window<br>Example: Display mail from my friend in the New Item Alert Window                                                                                                    |                                                                       | the rule description (click an underlin                                         | ed value)                     |
| from people or public group 2<br>display <u>a spectric message</u> in the New Item Alert window<br>Example: Display mail from my friend in the New Item Alert Window                                                                                                    | tep 2: Edit                                                           | rule after the message arrives                                                  |                               |
| display <u>a specific message</u> in the New Item Alert window<br>Example: Display mail from my friend in the New Item Alert Window                                                                                                    | tep 2: Edit<br>App <mark>ly thi</mark> :                              | ala ar public group                                                             |                               |
| Example: Display mail from my friend in the New Item Alert Window                                                                                                    | tep 2: Edit<br>Apply this<br>from <u>peo</u>                          | ble of public droup                                                             |                               |
|                                                                                                    | tep 2: Edit<br>Apply this<br>from <u>peo</u><br>display <u>a</u>      | specific message in the New Item Alert                                          | window                        |
|                                                                                                    | tep 2: Edit<br>Apply this<br>from peo<br>display <u>a</u><br>Example: | specific message in the New Item Alert                                          | window                        |
|                                                                                                    | tep 2: Edit<br>Apply thi:<br>from peo<br>display <u>a</u><br>Example: | specific message in the New Item Alert<br>Display mail from my friend in the Ne | window                        |
|                                                                                                    | tep 2: Edit<br>Apply thi:<br>from peo<br>display <u>a</u><br>Example: | specific message in the New Item Alert<br>Display mail from my friend in the Ne | window<br>w Item Alert Window |
|                                                                                                    | tep 2: Edit<br>Apply thi<br>from peo<br>display <u>a</u><br>Example:  | Display mail from my friend in the New                                          | window                        |

4. Under Rule Address enter <u>ufemergencynotification@UFL.EDU</u>, then click OK.

| Rule Addı | ress             |                    |                |                      |        |         |    |              | $\times$ |
|-----------|------------------|--------------------|----------------|----------------------|--------|---------|----|--------------|----------|
| Search:   | Name only        |                    | Address Book   |                      |        |         |    |              |          |
|           |                  | Go                 | Global Addres  | ss List - anchalee@u | fl.edu |         | ~  | Advanced     | Find     |
| Name      |                  | Title              |                | Business Pl          | hone L | ocation | 1  | Department   | E        |
| ,Exec     | utive Assistant  | Execu              | tive Assistant |                      |        |         | D  | ept of Med E | in 🔺     |
| 🎎 D       | istribution List | 5                  |                |                      |        |         |    |              |          |
| 28. UF    | HCC-Mail-DISC    |                    |                |                      |        |         |    |              |          |
| 28. 1Flo  | orida ADRC Bio   | specimen R         |                |                      |        |         |    |              |          |
| 23 . 1Flo | orida ADRC Cor   | ncensus            |                |                      |        |         |    |              |          |
| 20 . 1HC  | orida ADRC Info  | ormation           |                |                      |        |         |    |              |          |
| 20.1FIC   | orida ADRC MS    | MC Data            |                |                      |        |         |    |              |          |
| 20. IFIC  | orida ADRC NA    | cc Opioau          |                |                      |        |         |    |              |          |
|           | Dilua ADRC Res   | searchers          |                |                      |        |         |    |              |          |
| . ACS     | S Subnet Mana    | ners               |                |                      |        |         |    |              |          |
| ACS       | All Users        | gers               |                |                      |        |         |    |              |          |
| ACS       | S-Invoices       |                    |                |                      |        |         |    |              |          |
| ACS       | S-Training       |                    |                |                      |        |         |    |              |          |
| . ADM     | M Admin Reque    | ecto               |                |                      |        |         |    |              | ~        |
| <         |                  |                    |                |                      |        |         |    |              | >        |
| From      | -> ufemer        | gencynotification@ | JFL.EDU        |                      |        |         |    |              |          |
|           |                  |                    |                |                      |        | [       | ОК | Can          | cel      |

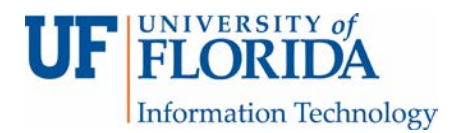

5. Back to the Rules Wizard click on 'a specific message.'

| Rules Wizard                                                       | ×   |
|--------------------------------------------------------------------|-----|
| Notes without                                                      |     |
| Start from a template or from a blank rule                         |     |
| Step 1: Select a template                                          |     |
| Stay Organized                                                     |     |
| Move messages from someone to a folder                             |     |
| Move messages with specific words in the subject to a folder       |     |
| Move messages sent to a public group to a folder                   |     |
| Flag messages from someone for follow-up                           |     |
| Move RSS items from a specific RSS Feed to a folder                |     |
| Stay Up to Date                                                    | - 1 |
| Display mail from someone in the New Item Alert Window             |     |
| Play a sound when I get messages from someone                      |     |
| Send an alert to my mobile device when I get messages from someone | e   |
| Start from a blank rule                                            | -1  |
| Apply rule on messages I receive                                   |     |
| · Apply rule on messages I send                                    |     |
|                                                                    |     |
|                                                                    |     |
|                                                                    |     |
| Step 2: Edit the rule description (click an underlined value)      | _   |
| Apply this rule after the message arrives                          |     |
| display a specific message in the New Item Alert window            |     |
|                                                                    | -1  |
| Example: Display mail from my friend in the New Item Alert Window  |     |
|                                                                    |     |
|                                                                    |     |
|                                                                    |     |
| Cancel < Back Next > Finish                                        |     |
|                                                                    |     |

6. In the Alert Message box, enter **UF Alert**, then click OK.

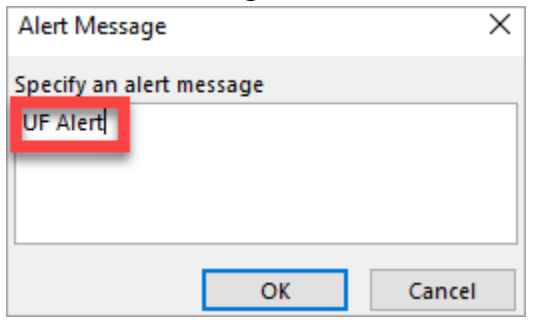

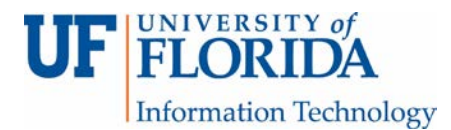

## 7. Click Next.

| the set for                               | am a tamplata ar from a blank rula                                                                                                    |     |
|-------------------------------------------|----------------------------------------------------------------------------------------------------|-----|
| start fr                                  | om a template or from a blank rule                                                                                                    |     |
| Ctory                                     |                                                                                                    |     |
| Stay                                      | Maya marsagas from company to a folder                                                                                                    |     |
| ų.                                        | Move messages with specific words in the subject to a folder                                                                                                    |     |
| <b>.</b>                                  | Move messages sent to a public group to a folder                                                                                                    |     |
|                                           | Flag messages from someone for follow-up                                                                                                    |     |
| 2                                         | Move RSS items from a specific RSS Feed to a folder                                                                                                    |     |
| Stay                                      | Up to Date                                                                                                    |     |
|                                           | Display mail from someone in the New Item Alert Window                                                                                                    |     |
|                                           | Play a sound when I get messages from someone                                                                                                    |     |
|                                           | Send an alert to my mobile device when I get messages from some                                                                                                    | one |
| Start                                     | from a blank rule                                                                                                    |     |
| $\sim$                                    | Apply rule on messages I receive                                                                                                    |     |
| · = •                                     | Apply rule on messages I send                                                                                                    |     |
|                                           |                                                                                                    |     |
|                                           |                                                                                                    |     |
|                                           |                                                                                                    |     |
|                                           |                                                                                                    |     |
| itep 2:                                   | Edit the rule description (click an underlined value)                                                                                                    |     |
| itep 2:<br>Apply                          | Edit the rule description (click an underlined value)<br>/ this rule after the message arrives                                                                                                    |     |
| tep 2:<br>Apply<br>from                   | Edit the rule description (click an underlined value)<br>/ this rule after the message arrives<br><u>UF Emergency Notification</u><br>will Enderling the New Hern Mart window                                                                           |     |
| itep 2:<br>Apply<br>from<br>displ         | Edit the rule description (click an underlined value)<br>/ this rule after the message arrives<br><u>UF Emergency Notification</u><br>ay <u>UF Alent</u> in the New Item Alert window                                                                   |     |
| itep 2:<br>Apply<br>from<br>displ<br>Exam | Edit the rule description (click an underlined value)<br>/ this rule after the message arrives<br><u>UF Emergency Notification</u><br>ay <u>UF Alert</u> in the New Item Alert window<br>uple: Display mail from my friend in the New Item Alert Window |     |
| itep 2:<br>Apply<br>from<br>displ<br>Exam | Edit the rule description (click an underlined value)<br>y this rule after the message arrives<br><u>UF Emergency Notification</u><br>ay <u>UF Alert</u> in the New Item Alert window<br>ple: Display mail from my friend in the New Item Alert Window  |     |
| Apply<br>from<br>displ                    | Edit the rule description (click an underlined value)<br>y this rule after the message arrives<br><u>UF Emergency Notification</u><br>ay <u>UF Alert</u> in the New Item Alert window<br>uple: Display mail from my friend in the New Item Alert Window |     |
| 5tep 2:<br>Apply<br>from<br>displ<br>Exam | Edit the rule description (click an underlined value)<br>y this rule after the message arrives<br><u>UF Emergency Notification</u><br>ay <u>UF Alert</u> in the New Item Alert window<br>uple: Display mail from my friend in the New Item Alert Window |     |

## 8. Click Next.

(Make sure 'from people or public group' is selected. It should be by default.)

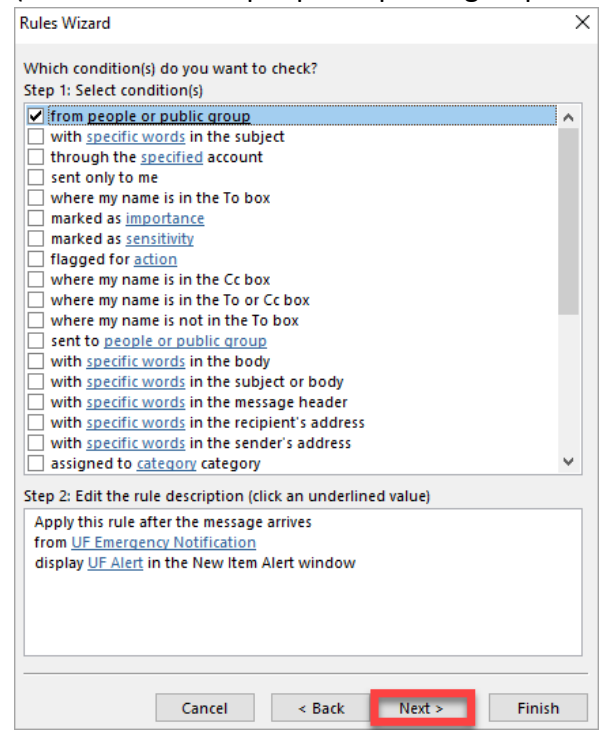

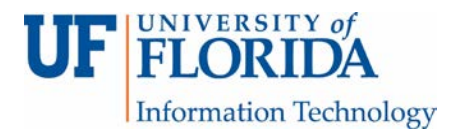

9. Click Next.

(Make sure 'display a specific message in the New Item Alert window' is checked. It should be by default.)

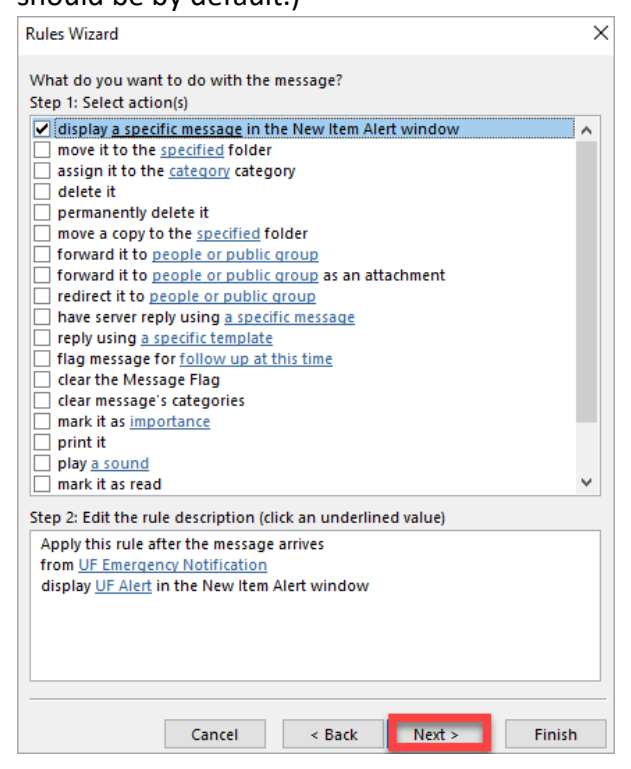

10. If you would like to set an exception(s), select one(s) here. Then click Next.

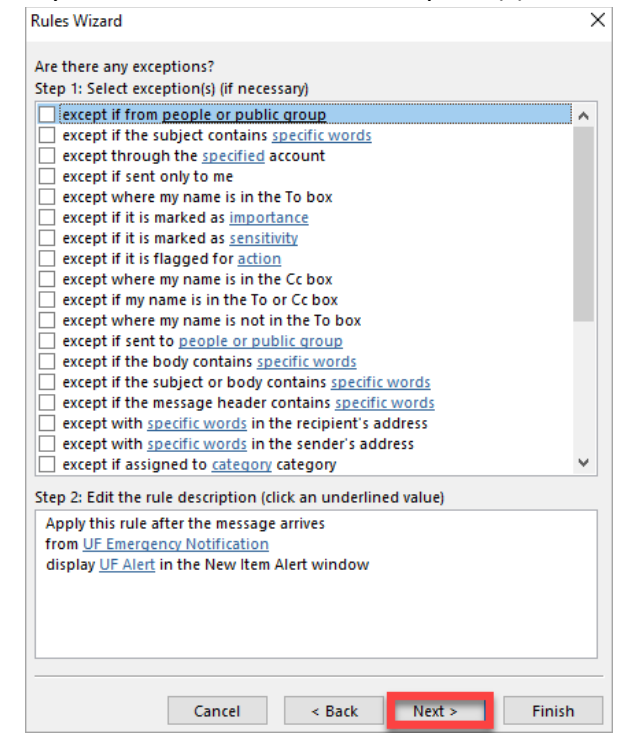

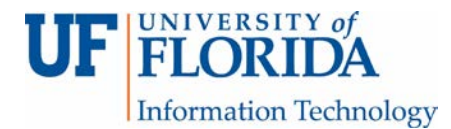

11. You can select the optional 'Run this rule now on messages already in "Inbox" then click

Finish.

|                                                                                                    | × |
|----------------------------------------------------------------------------------------------------|---|
| Finish rule setup.                                                                                                    |   |
| Step 1: Specify a name for this rule                                                                                                    |   |
| UF Emergency Notification                                                                                                    |   |
| Step 2: Setup rule options                                                                                                    |   |
| 🛛 Run this rule now on messages already in "Inbox" 🚽 👘                                                                                                    |   |
| ✓ Turn on this rule                                                                                                    |   |
| Create this rule on all accounts                                                                                                    |   |
|                                                                                                    |   |
|                                                                                                    |   |
| Step 3: Review rule description (click an underlined value to edit)                                                                                                    |   |
| Step 3: Review rule description (click an underlined value to edit) Apply this rule after the message arrives from UF Emergency Notification display UF Alert                                              |   |
| Step 3: Review rule description (click an underlined value to edit) Apply this rule after the message arrives from UF Emergency Notification display <sup>IUF Alert</sup> in the New Item Alert window     |   |
| Step 3: Review rule description (click an underlined value to edit) Apply this rule after the message arrives from <u>UF Emergency Notification</u> display <u>UF Alert</u> in the New Item Alert window   |   |
| Step 3: Review rule description (click an underlined value to edit) Apply this rule after the message arrives from <u>UF Emergency Notification</u> display[ <u>UF Alert</u> ]in the New Item Alert window |   |
| Step 3: Review rule description (click an underlined value to edit) Apply this rule after the message arrives from <u>UF Emergency Notification</u> display <u>iUF Alert</u> in the New Item Alert window  |   |
| Step 3: Review rule description (click an underlined value to edit) Apply this rule after the message arrives from UF Emergency Notification display UF Alert                                              |   |

You will see the message 'This rule will only run when you check your email in Outlook. If Outlook isn't running, this rule won't work for email you check online or from another device.' Click OK.

12. Click on Apply, then OK to complete the rule set up process.

| Rules and Alerts                                                                                                    | $\times$ |
|----------------------------------------------------------------------------------------------------|----------|
| E-mail Rules Manage Alerts                                                                                                    |          |
| 💼 New Rule Change Rule 🕶 🗈 Copy 🗙 Delete 🔺 💌 Run Rules Now Options                                                                         |          |
| Rule (applied in the order shown) Actions                                                                                                  | $\wedge$ |
| UF Emergency Notification (client-only)                                                                                                    |          |
|                                                                                                    |          |
|                                                                                                    | ~        |
| Rule description (click an underlined value to edit):                                                                                      |          |
| Apply this rule after the message arrives<br>from <u>UF Emergency Notification</u><br>display <u>UF Alert</u> in the New Item Alert window |          |
| Enable rules on all messages downloaded from RSS Feeds                                                                                     |          |
| OK Cancel Ap                                                                                                    | ply      |